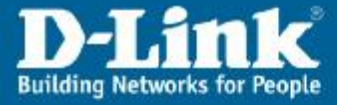

Firmware\_1.00.01

# Konfiguracja routera DSL-G804V pod usługę ADSL annex A

#### 1. Zaloguj się do routera.

W pole adresu w przeglądarce WWW wpisz IP routera. Domyślny adres routera to 192.168.1.1. Nazwa użytkownika: **admin**, hasło: **admin** 

| Połącz z 192.168   | .1.1 🛛 🛛 🔀              |
|--------------------|-------------------------|
|                    | GA                      |
| WebAdmin           |                         |
| Nazwa użytkownika: | 🖸 admin 🔛               |
| Hasło:             | •••••                   |
|                    | 🗌 Zapamiętaj moje hasło |
|                    |                         |
|                    | OK Anuluj               |

Jeśli nie można skontaktować się z routerem należy sprawdzić czy nasz komputer może automatycznie pobrać adres IP z routera. Czyli:

Ikona na pulpicie: **Moje miejsca sieciowe** – prawy klawisz myszy – **Właściwości – Połączenie sieciowe** LAN - prawy klawisz myszy – **Właściwości – Protokół internetowy** (TCP/IP) – klawisz Właściwości – zaznacz: Uzyskaj adres IP automatycznie oraz Uzyskaj adres serwera DNS automatycznie.

Ewentualnie dla bardziej doświadczonych Użytkowników: Zmień adres IP swojego komputera na dowolny z puli 192.168.1.2-254, maska 255.255.255.0, brama 192.168.1.1

Jeśli na router wciąż nie daje się zalogować to zresetuj router : długopisem lub spinaczem biurowym wciśnij i przytrzymaj co najmniej 10 sek mały, ukryty przełącznik na tylnej części obudowy oznaczony napisem: RESET

### www.dlink.pl

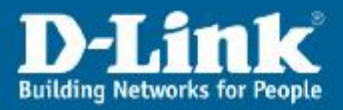

### 2. Ustaw tryb modulacji.

Pozioma zakładka **Advanced**, podzakładka A**DSL**, wybierz: ConnectMode - **ADSL**, Modulation - **MMode** lub T1413. Reszta parametrów bez zmian. Zatwierdzić ustawienia zielonym klawiszem **Apply**.

## www.dlink.pl

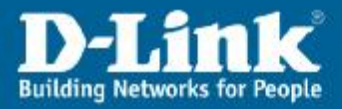

### 3. Skonfiguruj połączenie PPPoA.

Pozioma zakładka **Home**, opcja **WAN**. W sekcji **ATM VC Settings** ustaw: **VPI 0**, **VCI 35**. W sekcji **WAN settings** ustaw **PPPoA**. W sekcji **PPPoA** podaj **username** i **password**. To login i hasło, które daje operator. Reszta opcji bez zmian. Zatwierdzić ustawienia zielonym klawiszem **Apply**.

| D-Link<br>Building Networks for People | Wireless ADSL VPN Router         |                                  |                   |                  |                    |   |  |
|----------------------------------------|----------------------------------|----------------------------------|-------------------|------------------|--------------------|---|--|
|                                        | Home                             | Advanced                         | Tools             | Status           | Help               |   |  |
| D3L-0004V                              | ATM VC Sett                      | ting                             |                   |                  |                    |   |  |
| - Co                                   | VPI                              | 0                                |                   |                  |                    |   |  |
| Wizard                                 | WAN Setting<br>Please select the | IS<br>e appropriate option to cr | onnect to your IS | P.               |                    |   |  |
| LAN                                    | PPPoA                            | .2864, PPP over AALS )           |                   |                  |                    |   |  |
| Wireless                               | Username                         | LzpkQ3R@n                        | eostrada          |                  |                    |   |  |
| DHCP                                   | IP Address                       | 0.0.0.0<br>(0.0.0.0:Obt          | ain an IP addres  | s automatically) |                    |   |  |
|                                        | Authenticatio                    | on Protocol Chap(Auto)           | ~                 | 82               |                    |   |  |
| DNS Relay                              | Connection                       | Always On                        | *                 |                  |                    |   |  |
|                                        | Idle Timeou                      | t 100                            | min               | utes             |                    |   |  |
| Logout                                 | RIP                              | RIP v1                           | 🗌 RIP v2 🛄 R      | IP v2 Multicast  |                    |   |  |
|                                        | NAT                              | 1400<br>Enable                   | O Disable         |                  |                    |   |  |
|                                        | ATM                              |                                  |                   |                  |                    | L |  |
|                                        | ATM Class                        | UBR                              | ]                 |                  |                    |   |  |
|                                        |                                  |                                  |                   | 🗟 🚫 Apply        | 沒 🛟<br>Cancel Help |   |  |

### www.dlink.pl

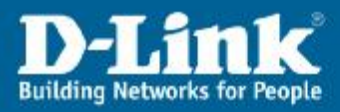

#### 4. Sprawdzić poprawność konfiguracji.

W poziomej zakładce **Status**, podzakładka **Status Info** powinniśmy sprawdzić w sekcji **WAN** stan **PPP connection** (powinien być Connection Estabilished) oraz wynegocjowany adres IP, np. 83.24.38.42. W opcji **port status** powinny widnieć zielone "ptaszki V" w polu Ethernet, Wireless oraz ADSL a także powinniśmy zobaczyć wynegocjowane prędkości na linii ADSL (takie jak w umowie z dostawcą Internetu).

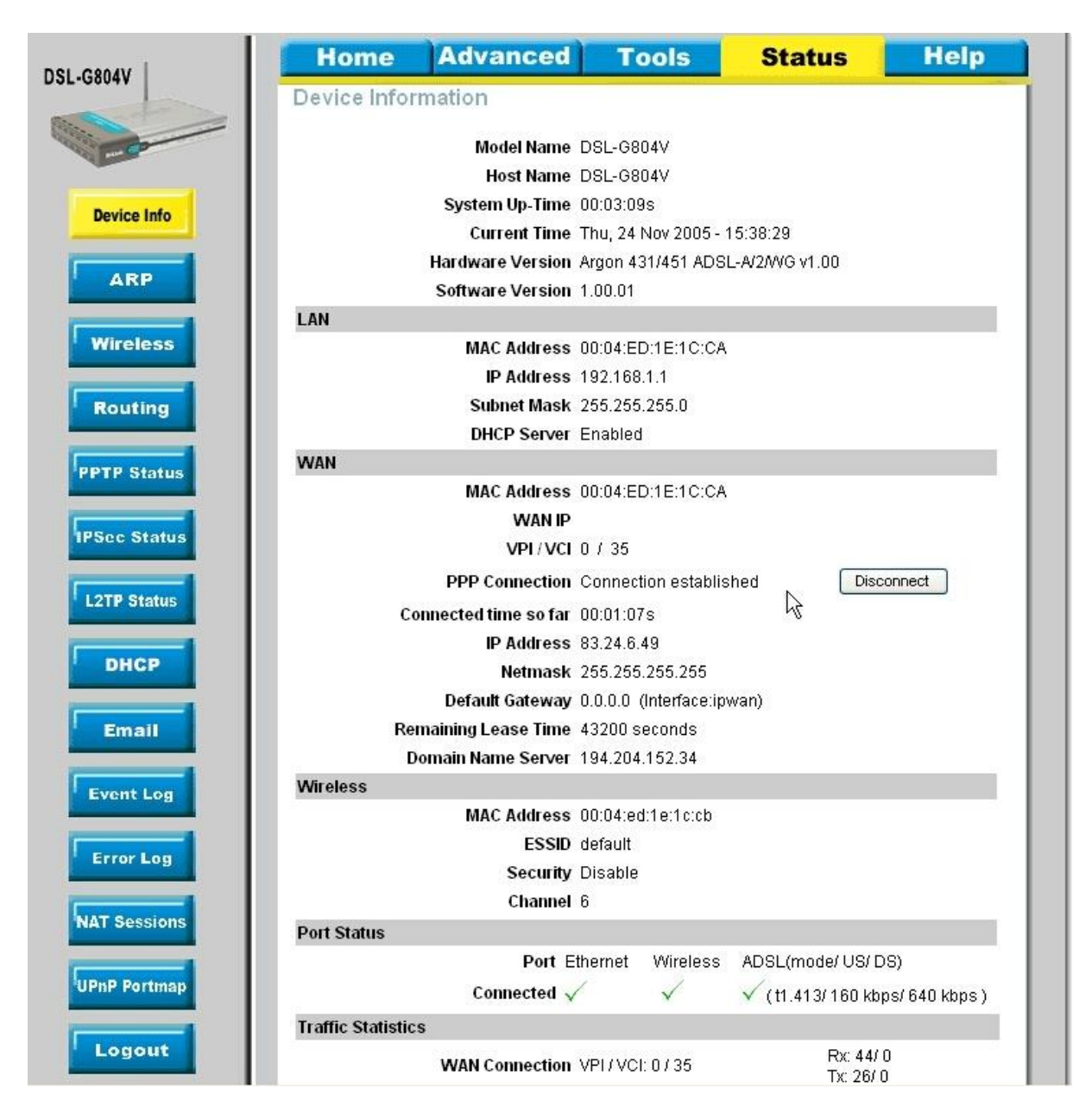

### www.dlink.pl

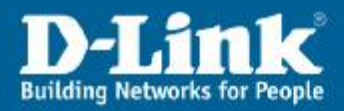

### 5. Sprawdzić działanie Internetu.

Otworzyć stronę <u>www.dlink.pl</u> w przeglądarce lub z linii poleceń CMD wydać polecenie ping 213.216.192.246 lub ping <u>www.dlink.pl</u>

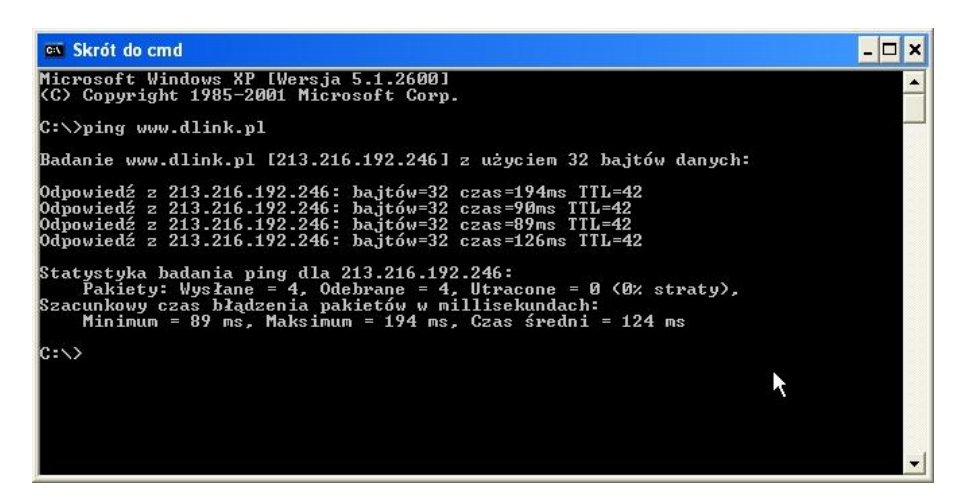

### www.dlink.pl